## How to Invite a Guest User on MyUI

- 1. Navigate to <u>http://myui.uiowa.edu</u>
- 2. Login to the student MyUI account using their HawkID and password
- 3. From the "HOME" page scroll down to STUDENT INFORMATION and click on "Release of Information"

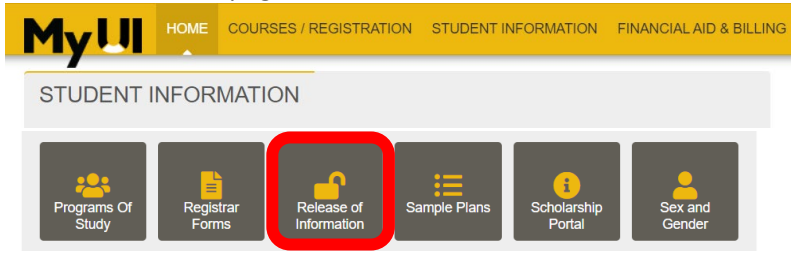

4. From the "RELEASE OF INFORMATION" page, click on "My Guest Accounts"

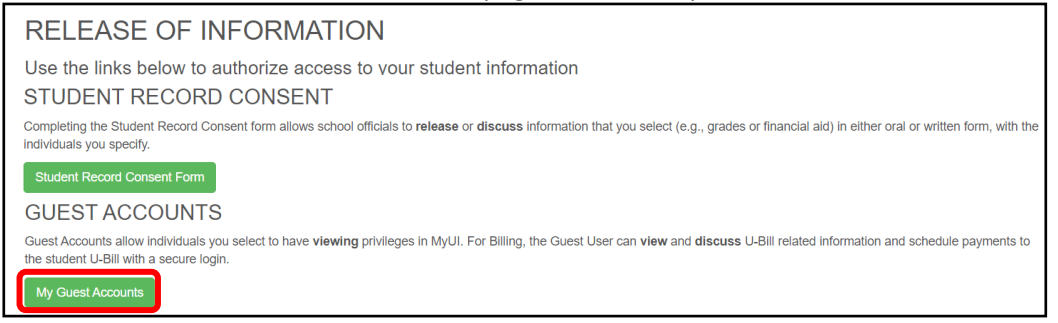

- 5. Review existing Guest Accounts. If Guest User(s) appear, review their access rights and modify, as needed.
- 6. To **add a new Guest User**, that does **NOT** already appear in the list, click on the green "Invite New Guest Account" button:

| My LII HOME COURSES / REGISTRATION STUDENT INFORMATION FINANCIAL AID & BILLING ICON                                                                                                    |               |             |                    |        |                          |  |
|----------------------------------------------------------------------------------------------------|---------------|-------------|--------------------|--------|--------------------------|--|
| Student Information > Release of Information > My Guest Accounts                                                                                                    |               |             |                    |        | Invite New Guest Account |  |
| This page is used to invite parents, guardians, or others who you feel need access to your student record information to set up their own university HawkiD and to edit the access these entities have to your student records. When logging in, they will only have access to the MyUI pages you specify. |               |             |                    |        |                          |  |
| View Admissions                                                                                                    | View Schedule | View Grades | View Financial Aid | View B | Silling Notify           |  |
| No items were found.                                                                                                    |               |             |                    |        |                          |  |
| You may edit guest accounts that are pending approval; however, those guests will not be able to access your student records until their identity is verified by The University of Jowa.                                                                                                    |               |             |                    |        |                          |  |

7. Provide the Guest User's email address (please use their @uiowa email address if they have one) and assign Access Rights. Then click "Send Invitation"

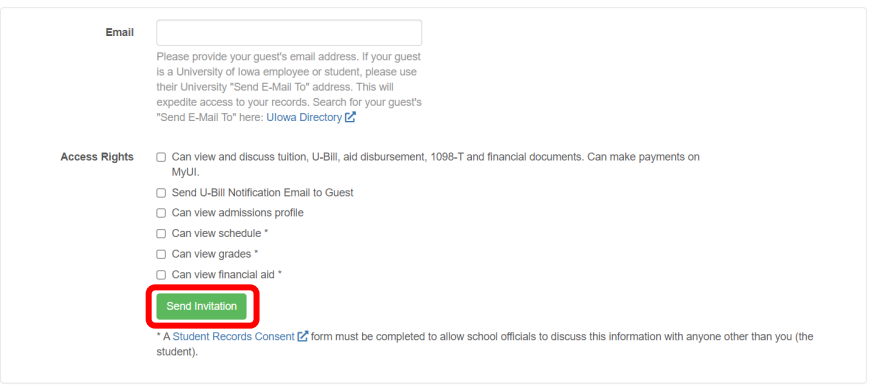

This will send an email to the address provided above to notify the Guest to setup their account. The guest will use the email to create themselves a HawkID and password. After the process is completed, the guest can then use their newly created HawkID and password to login to their own MyUI guest account to view the student's information. Students can view and modify access to the guest account through their MyUI account.